# Getting started on subMIT: How to Interact with subMIT

### subMIT Annual Workshop 2025

https://indico.mit.edu/event/1276/

Matt Heine 1/30/2025

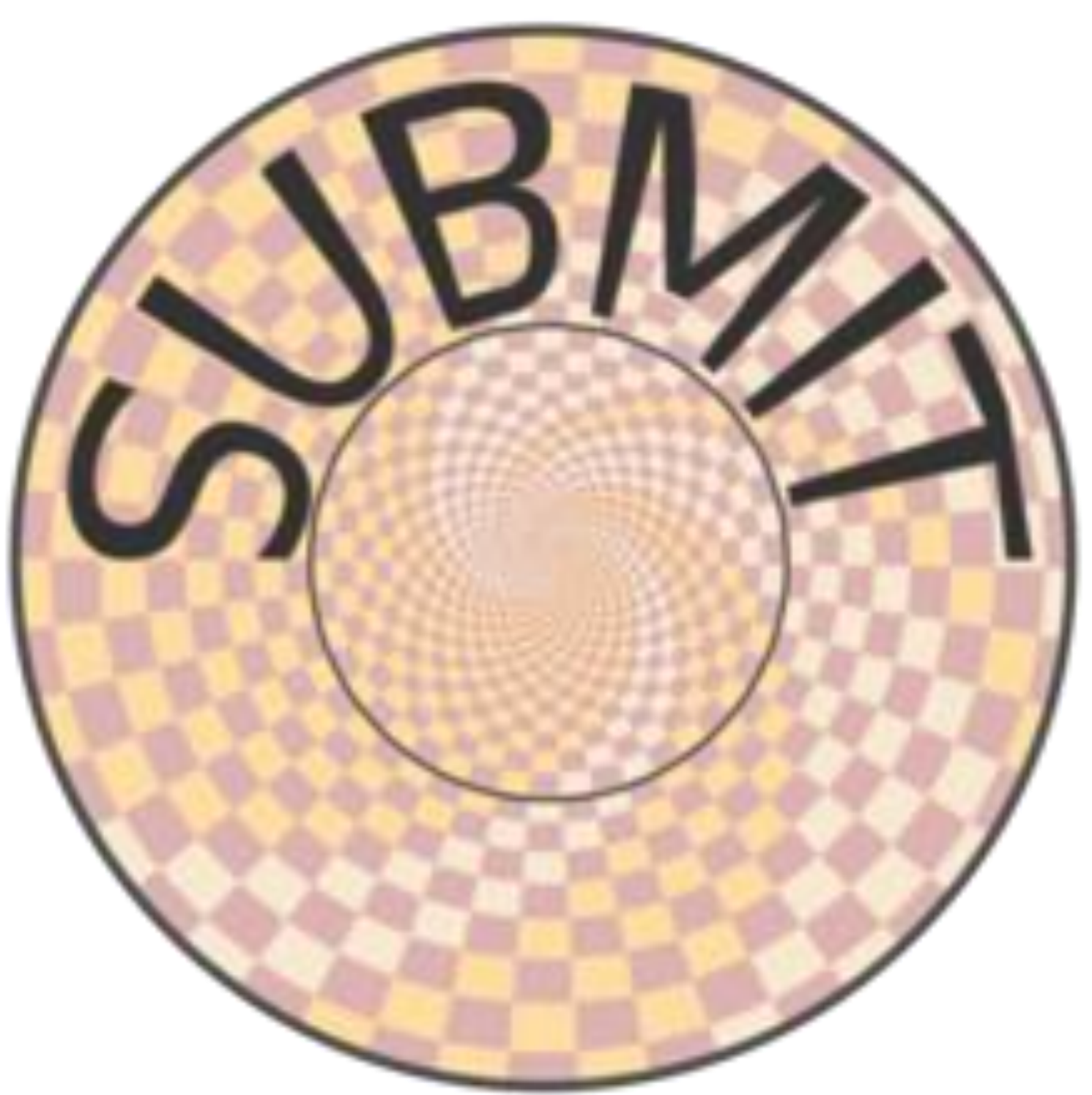

## Outline

- JupyterHub
- Visual Studio Code (VSCode)
- terminal / ssh
- X2Go

## JupyterHUB

- Access subMIT from a web browser
- Create/Run Juptyer Notebooks
- Graphical Interface + built-in terminal (in web browser)
- Easy interactive access to <u>compute node</u> resources, including <u>GPUs</u> (Not just login nodes)

| C jupyterhub | Home | Token |
|--------------|------|-------|
|              |      |       |
|              |      |       |
|              |      |       |
|              |      |       |
|              |      |       |
|              |      |       |
|              |      |       |
|              |      |       |
|              |      | Sel   |
|              |      | ✓ SI  |
|              |      | SI    |
|              |      | SI    |
|              |      | SI    |
|              |      | SI    |
|              |      | SI    |
|              |      | SI    |

#### https://submit.mit.edu/jupyter/

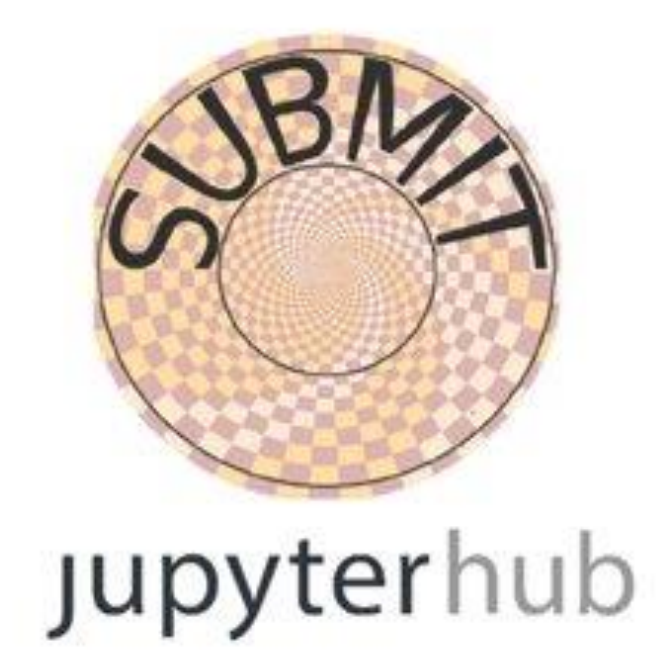

#### lect a job profile: Ibmit - 1 CPU, 2 GB urm - Submit - 2 CPUs, 4 GB lurm - Submit - 4 CPUs, 8 GB lurm - Submit Centos07 - 1 CPU, 2 Gb urm - Submit-GPU - 1 GPU lurm - Submit-GPU-A30 - 1 GPU lurm for Wolfram Mathematica - submit00 - 1 CPU, 2 GB lurm 8.02 Reserved

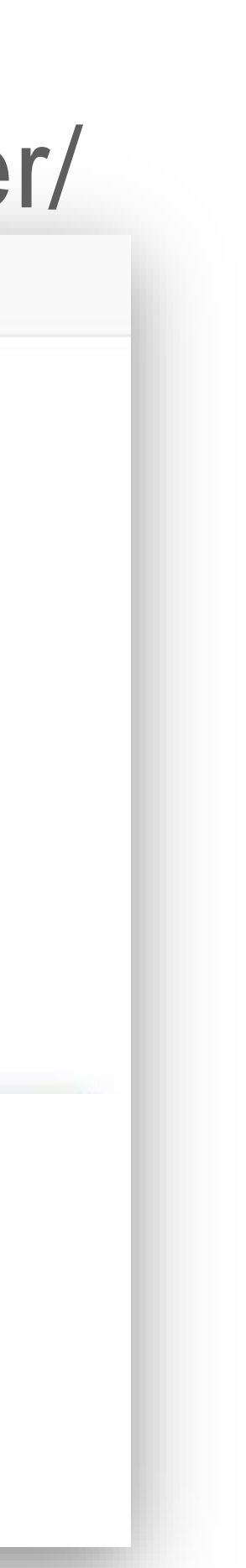

## JupyterHUB

- File Browser
- Jupyter Notebooks: Self-Contained
  - Code
  - Results / Visualization
  - Documentation (Markdown, LaTEX)
  - Easily shared
- Kernels = sets of software / packages used to run code in your notebook
  - Use your conda environments as kernels (automatic setup)
  - Use singularity images (containers) as kernels
  - Change kernels w/ a click
- Mathematica accessible via JupyterHub
- Many languages (even w/in same notebook)
- Many extensions
  - Debugging
  - Source Control (git / GitHub)

subMIT User's Guide:

https://submit.mit.edu/submit-users-guide/program.html#jupyterhub https://submit.mit.edu/submit-users-guide/program.html#jupyterhub-for-mathematica

```
A Quick Example
In [1]:
         %%latex
         Here we will plot $x$, $x^2$, and $x^3$
        Here we will plot x, x^2, and x^3
In [7]:
         import matplotlib.pyplot as plt
         import numpy as np
         x = np.arange(0, 1, 0.05);
         plt.plot(x, x, label='$x$');
         plt.plot(x, x**2, label='$x^2$');
         plt.plot(x, x**3, label='$x^3$');
         plt.xlabel('x');
         plt.rc('font', size=18);
         plt.legend();
```

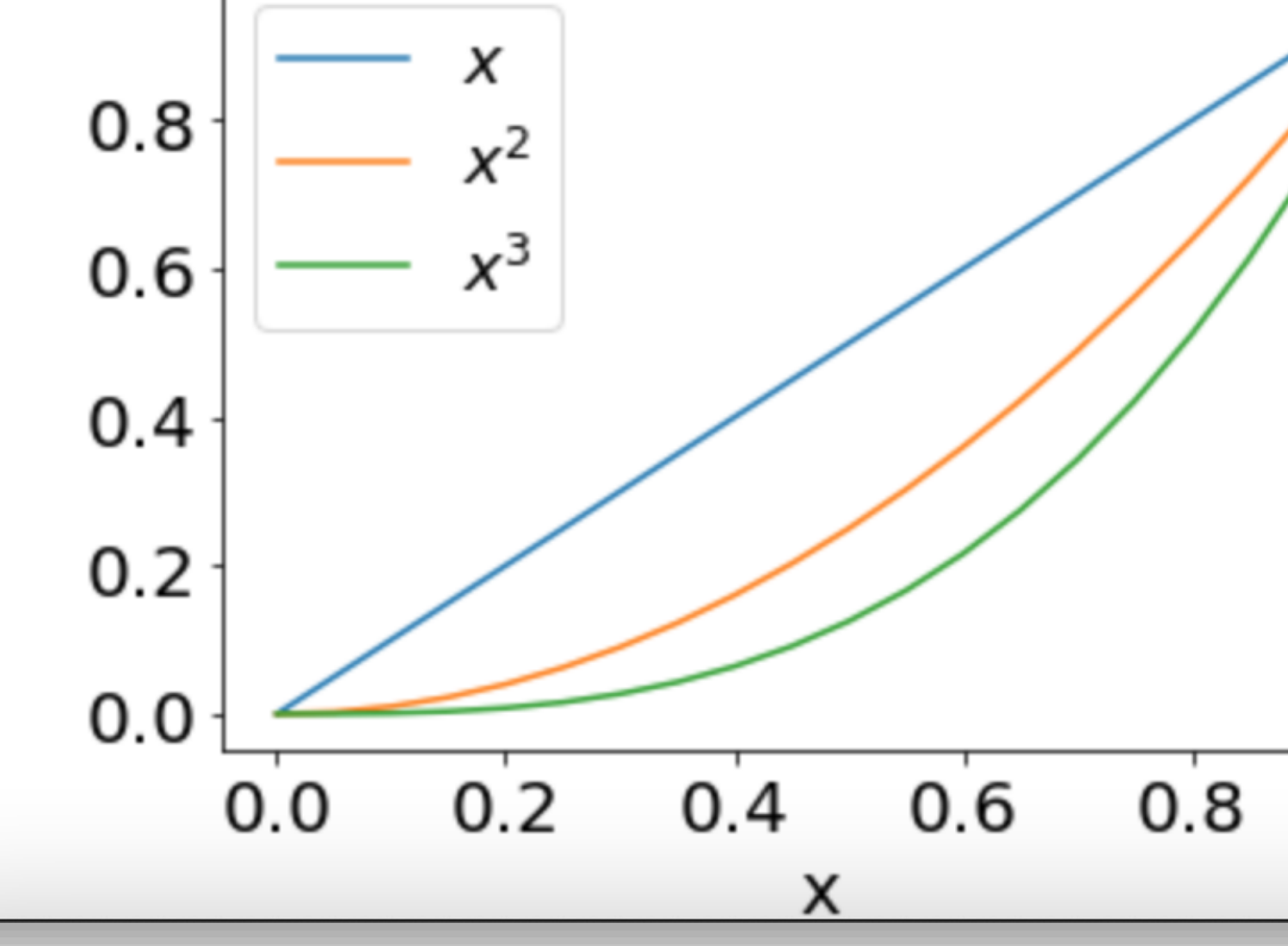

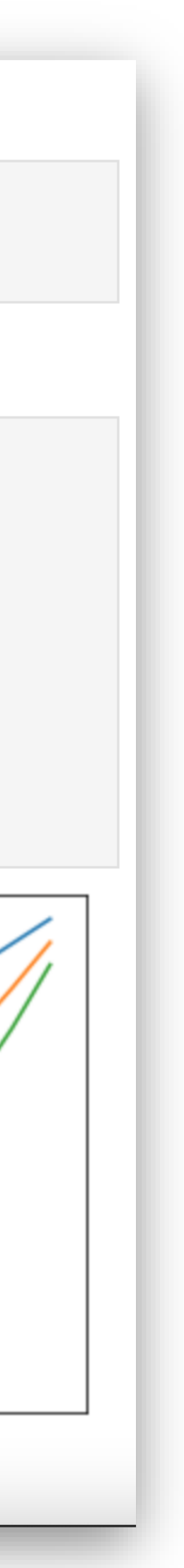

### Visual Studio Code: Remote Development

- code runs on subMIT, GUI runs on your laptop
- File Browser
  - GUI to navigate/view your subMIT files/directories
- Many languages / extensions
  - Python, C/C++, Java, Julia, Fortran, ...
  - LaTeX, HTML/CSS, Markdown, rst, ...
- Code navigation
- Debugging (code runs on subMIT cluster)
  - breakpoints, variable inspection/watch, stack navigation
- Source Control (Integrated / GUI)
- Automatic Code Completion
  - Intellisense
  - Snippets, AI-assisted development
- subMIT User's Guide:
  - https://submit.mit.edu/submit-users-guide/program.html#vscode
  - Tutorials: <u>https://submit.mit.edu/submit-users-guide/#tutorials-submit</u>

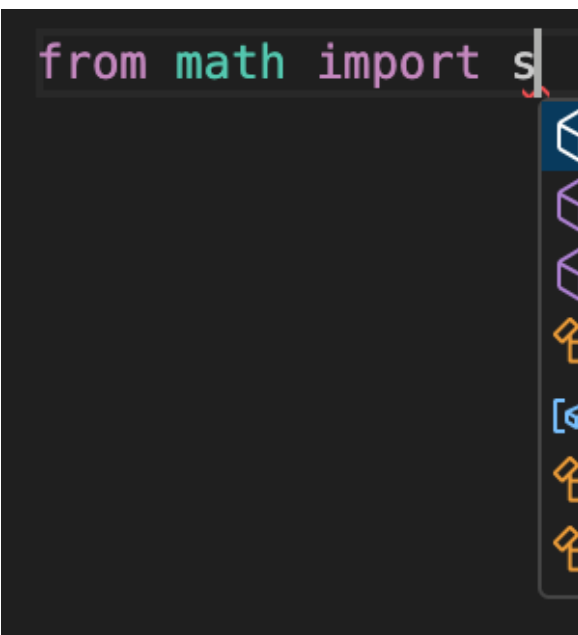

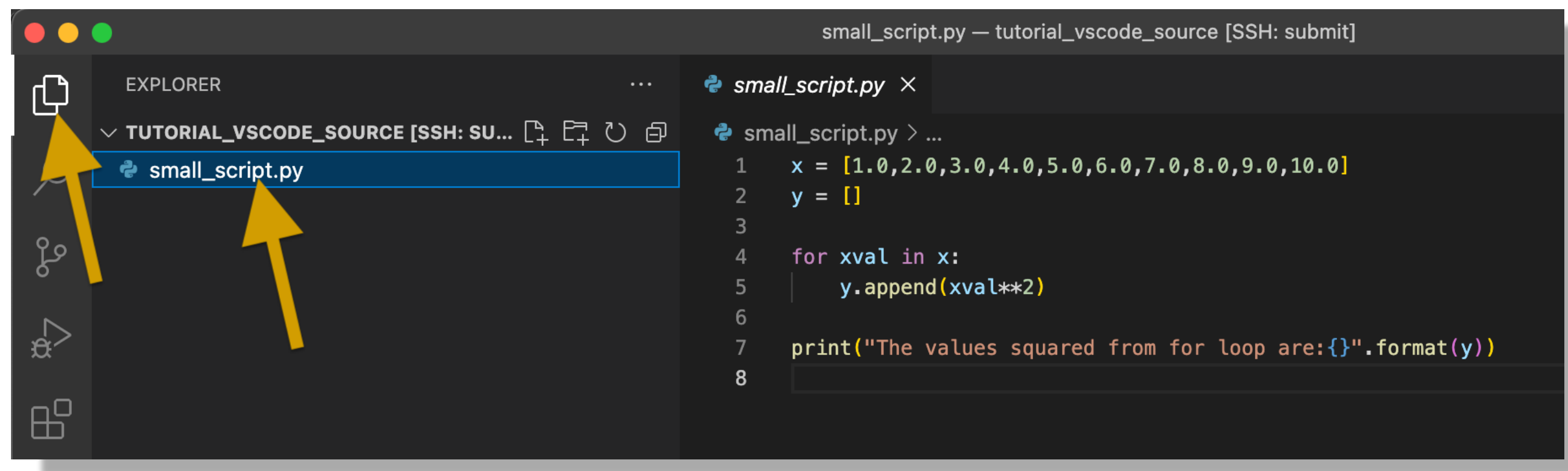

- 💮 sin
- 💮 sinh
- 💮 sqrt
- 😤 \_SupportsCeil
- [@] \_SupportsFloatOrIndex
- 😤 \_SupportsFloor

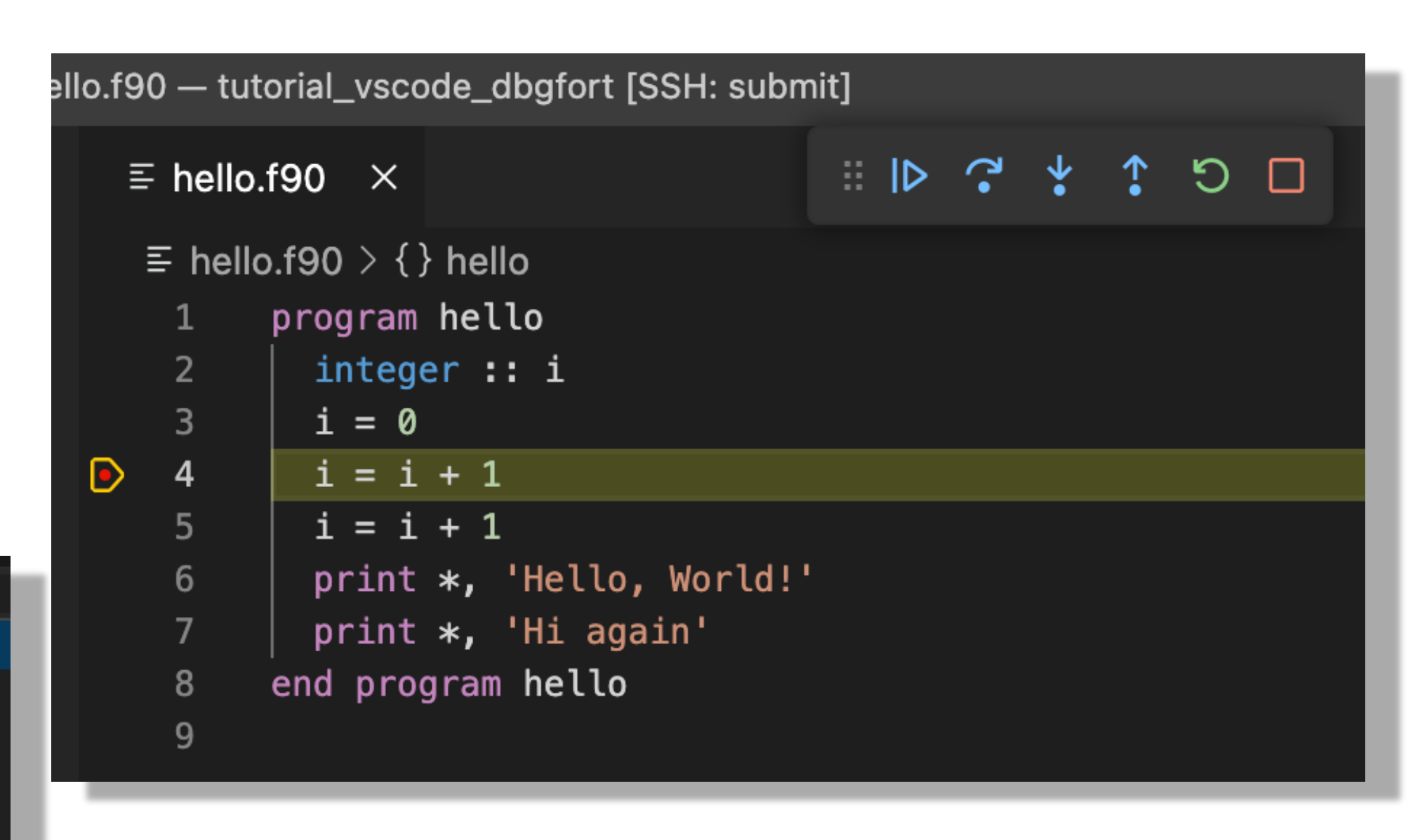

Change conda environments (on subMIT) for python code w/ a click

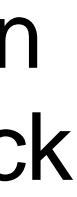

### Visual Studio Code: How to Connect

#### subMIT User's Guide:

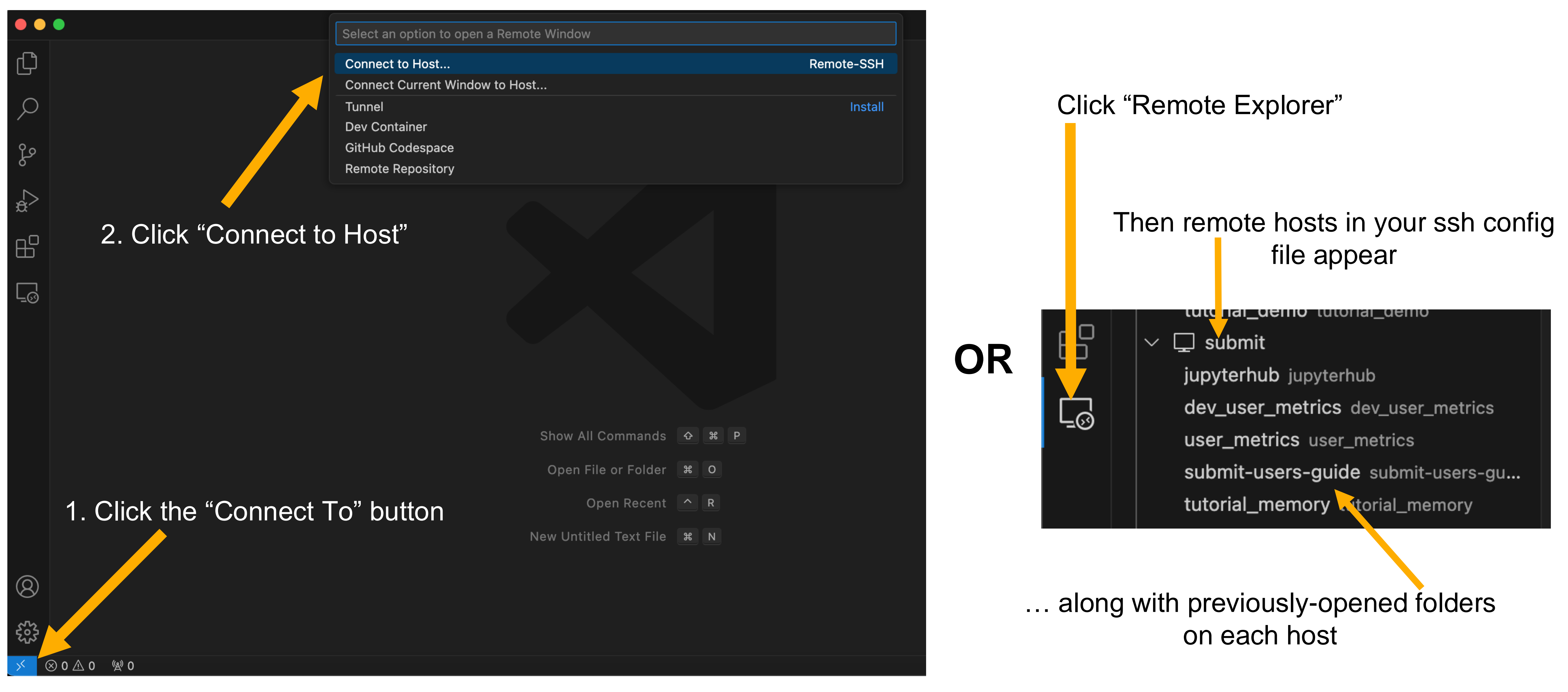

#### Note: This puts you on a login node Only for relatively light computation use (debugging)

#### https://submit.mit.edu/submit-users-guide/program.html#getting-started-with-vscode-on-submit

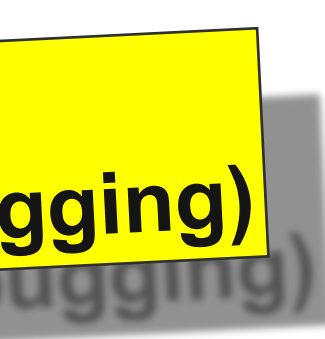

## **Terminal / SSH**

Classic method of interaction 

ssh <username>@submit.mit.edu

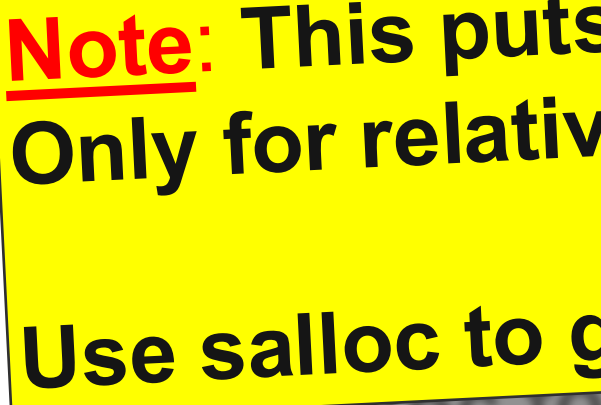

MacOS / Linux : built-in. Windows : Windows Subsystem for Linux (WSL) 

- Handy tip: set up ssh config file:
  - https://submit.mit.edu/submit-users-guide/starting.html#common-issues-with-keys

- subMIT User's Guide  $\bullet$

Note: This puts you on a login node Only for relatively light computation use (debugging) Use salloc to get interactive session on compute nodes for heavy use

Intro to terminal: https://submit.mit.edu/submit-users-guide/tutorials/tutorial\_0.html

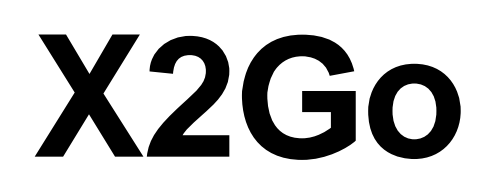

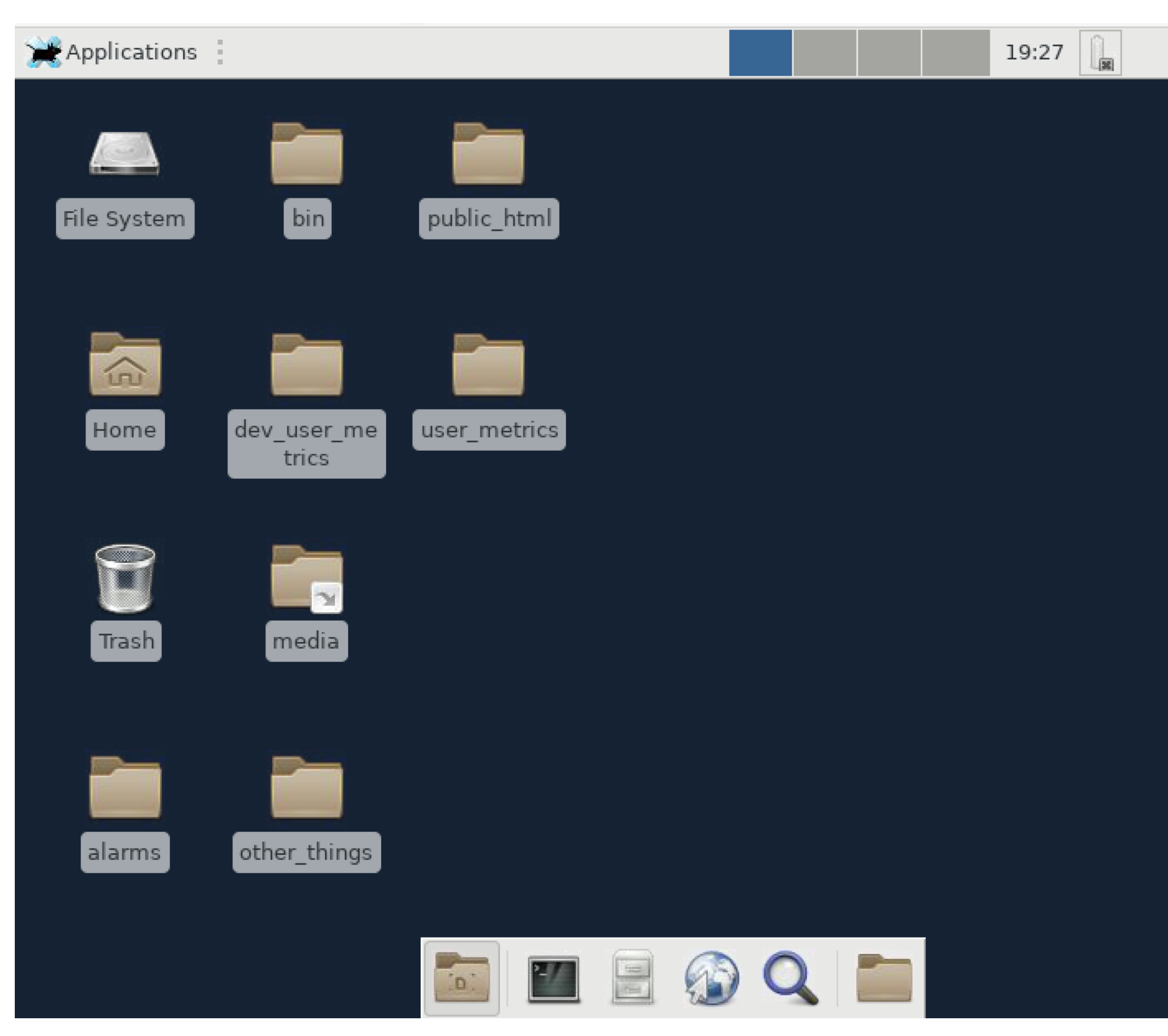

Note: This puts you on a login node Only for relatively light computation use (debugging) Only for relatively light computation use (debugging)  Reserved for GUI-heavy needs where the other options do not suffice

> (Otherwise, the other options are preferred)

- Familiar GUI interaction w/ the cluster
- Easy alternative to manual X11 Forwarding
- Run GUI applications with little/no setup

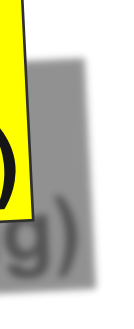

subMIT User's Guide: https://submit.mit.edu/submit-usersguide/program.html#x2go

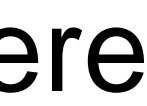

## **Batch Jobs (overview)**

- See the tutorial later this morning for more info!
- LQCD

- What are Batch jobs?
  - request/reserve dedicated resources (nodes, cores, memory)
  - run without user interaction
  - may wait in queue for resources
  - one or many submitted/run at once
- Login nodes are only for light usage
- "Heavy lifting" (significant usage of resources) should be done via batch jobs

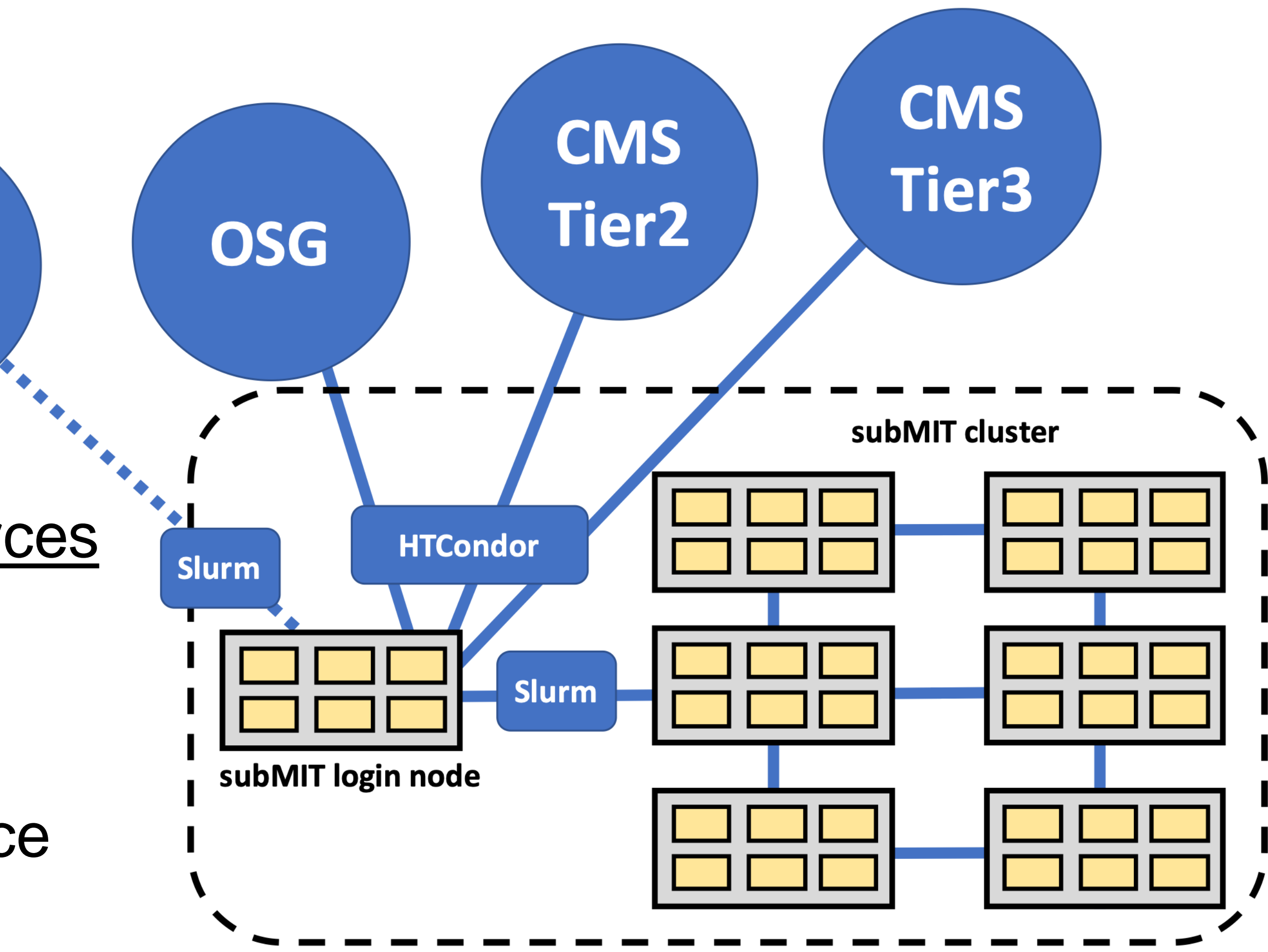